# Catton PIXUS MP790かんたんスタートガイド (本体設置編)

## キヤノン MP790 をお買いあげいただき、ありがとうございます。 このかんたんスタートガイドは、キヤノン MP790 の設置について説明しています。 パソコンに接続してお使いになる方は、『かんたんスタートガイド(ソフトウェアインストール編)』 を続けて参照してください。詳しい操作については、『基本操作ガイド』を参照してください。

□インクタンク

🗆 CD-R トレイ

ブラック BCI-3eBK

☑かんたんスタートガイド (本体設置編)(本書)

□インクタンク

BCI-7C

□かんたんスタートガイド (ソフトウェアインストール編)

ださい。

マゼンタ BCI-7M

イエロー BCI-7Y

シアン

お使いになる方へ

□ USB ケーブル

□プリントヘッド

□ 8cmCD-R アダプタ

(CD-R トレイに 装着されています )

□モジュラージャック ケーブル

確認しよう

MP790

□雷源コード

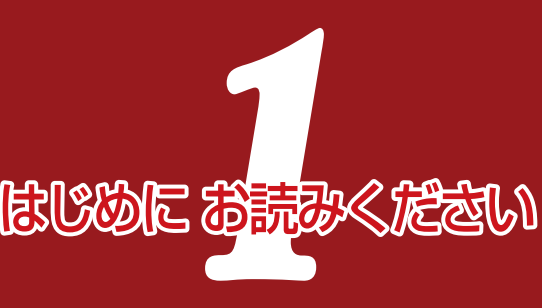

## 2 電話回線を接続しよう

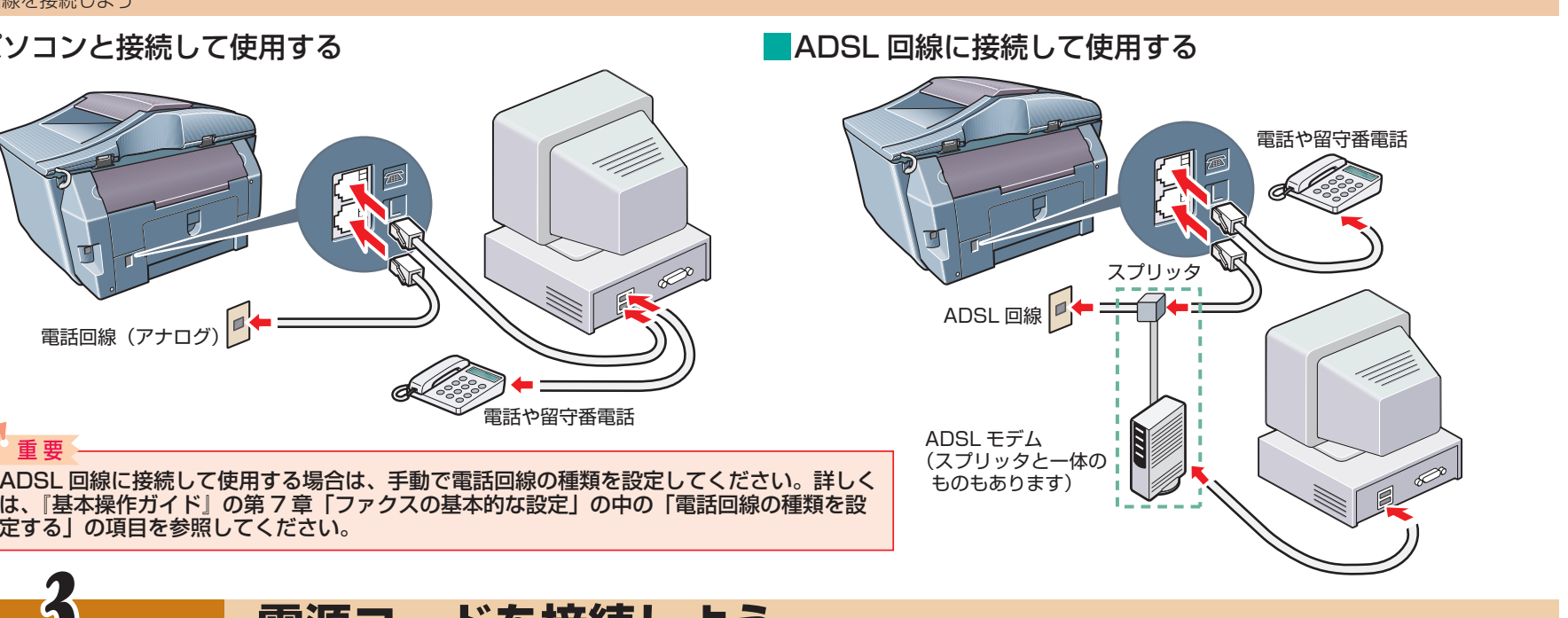

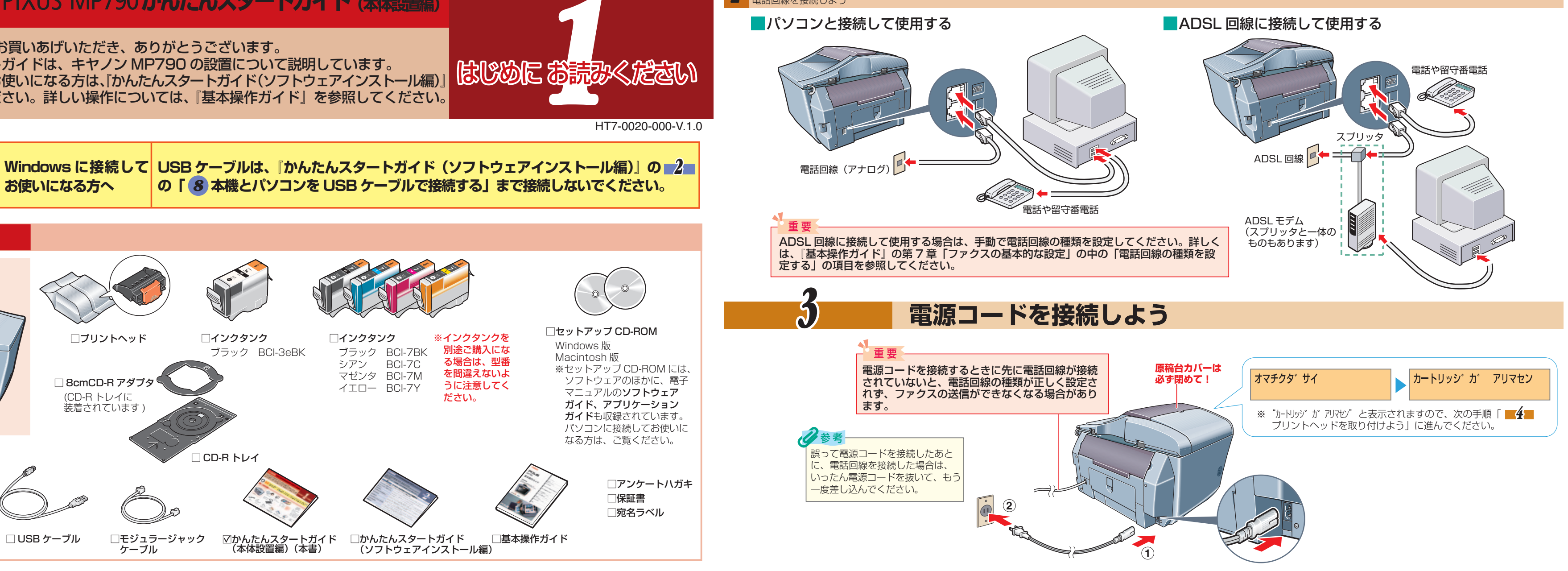

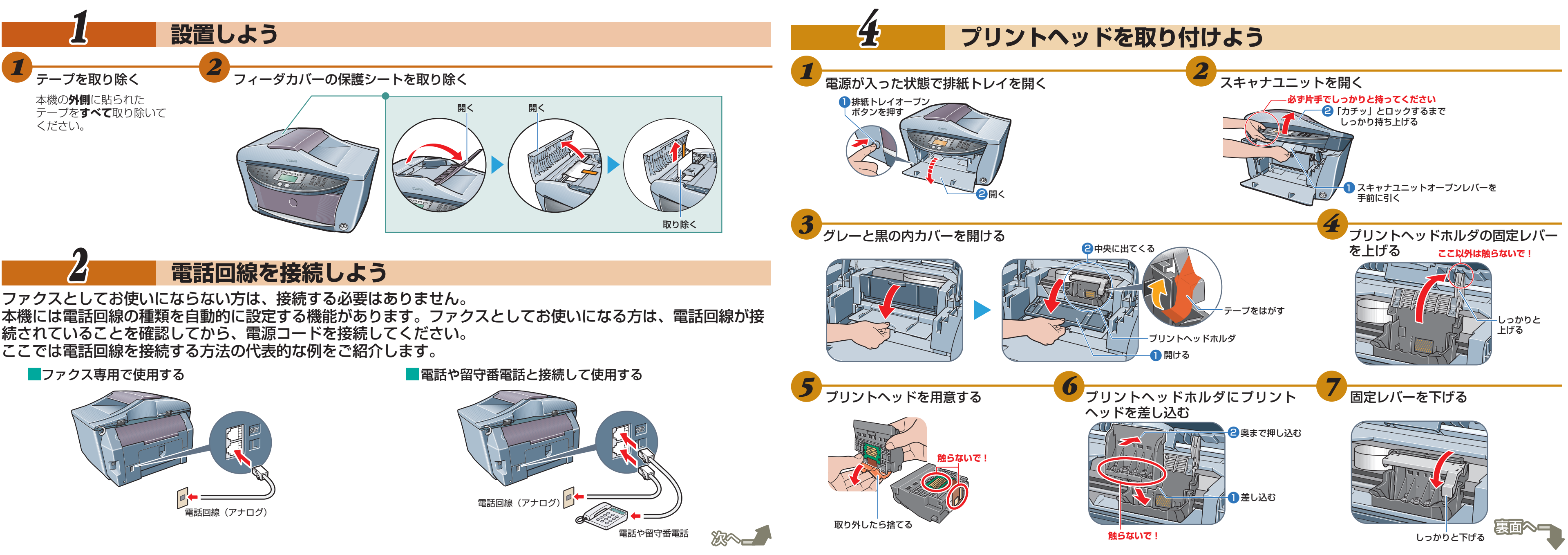

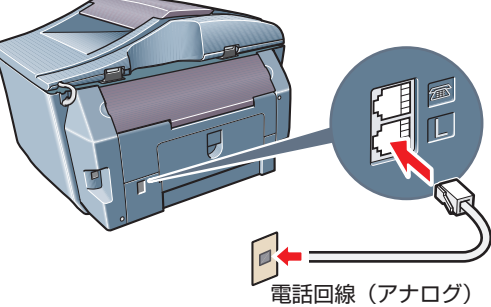

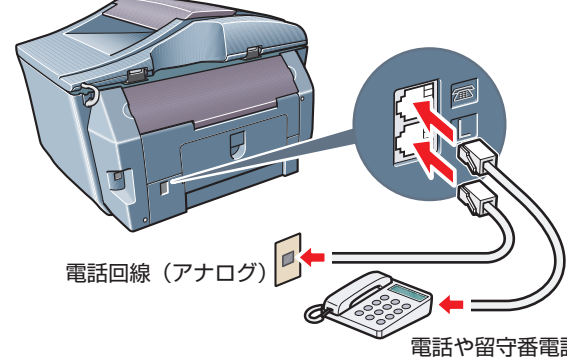

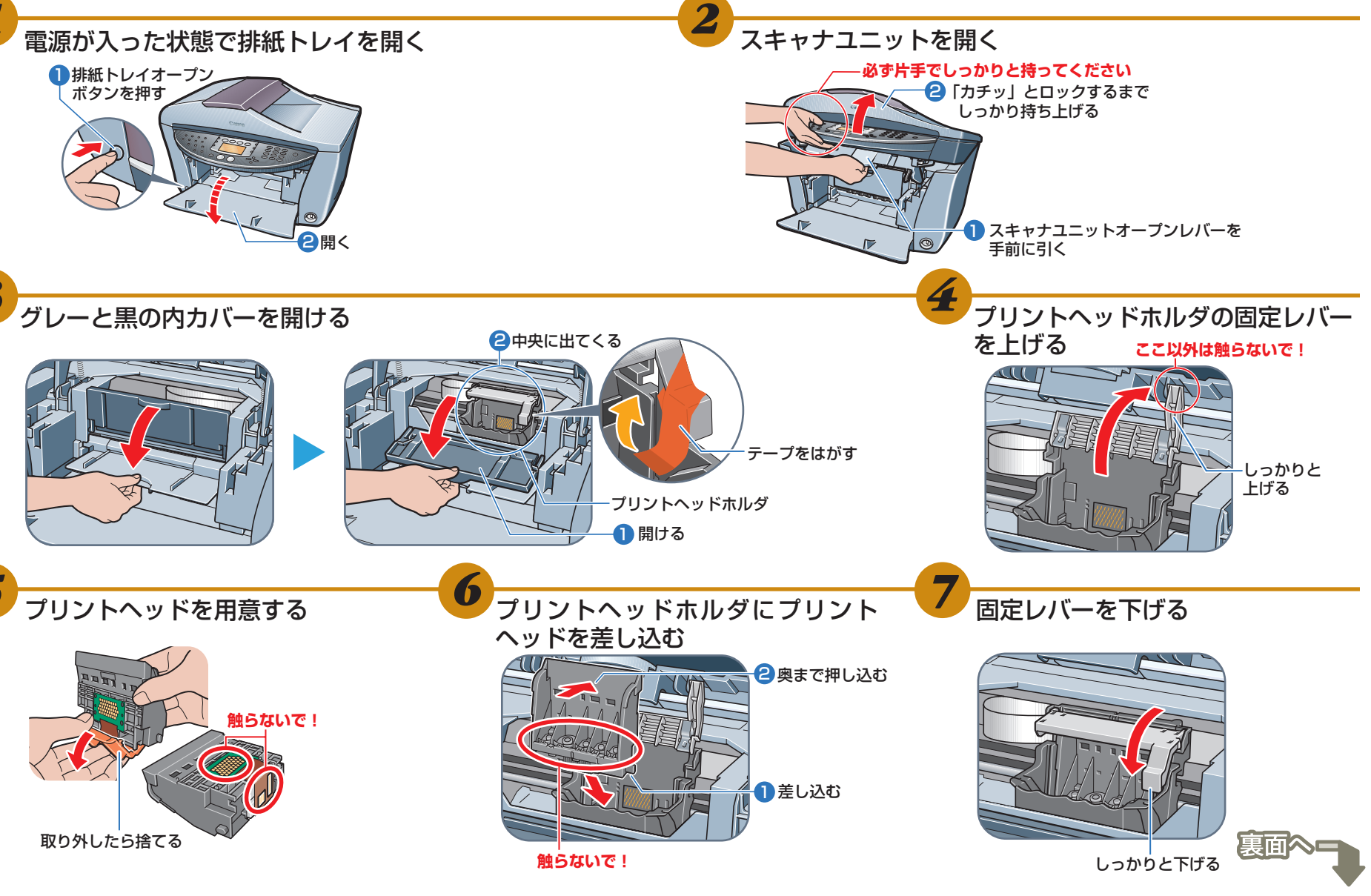

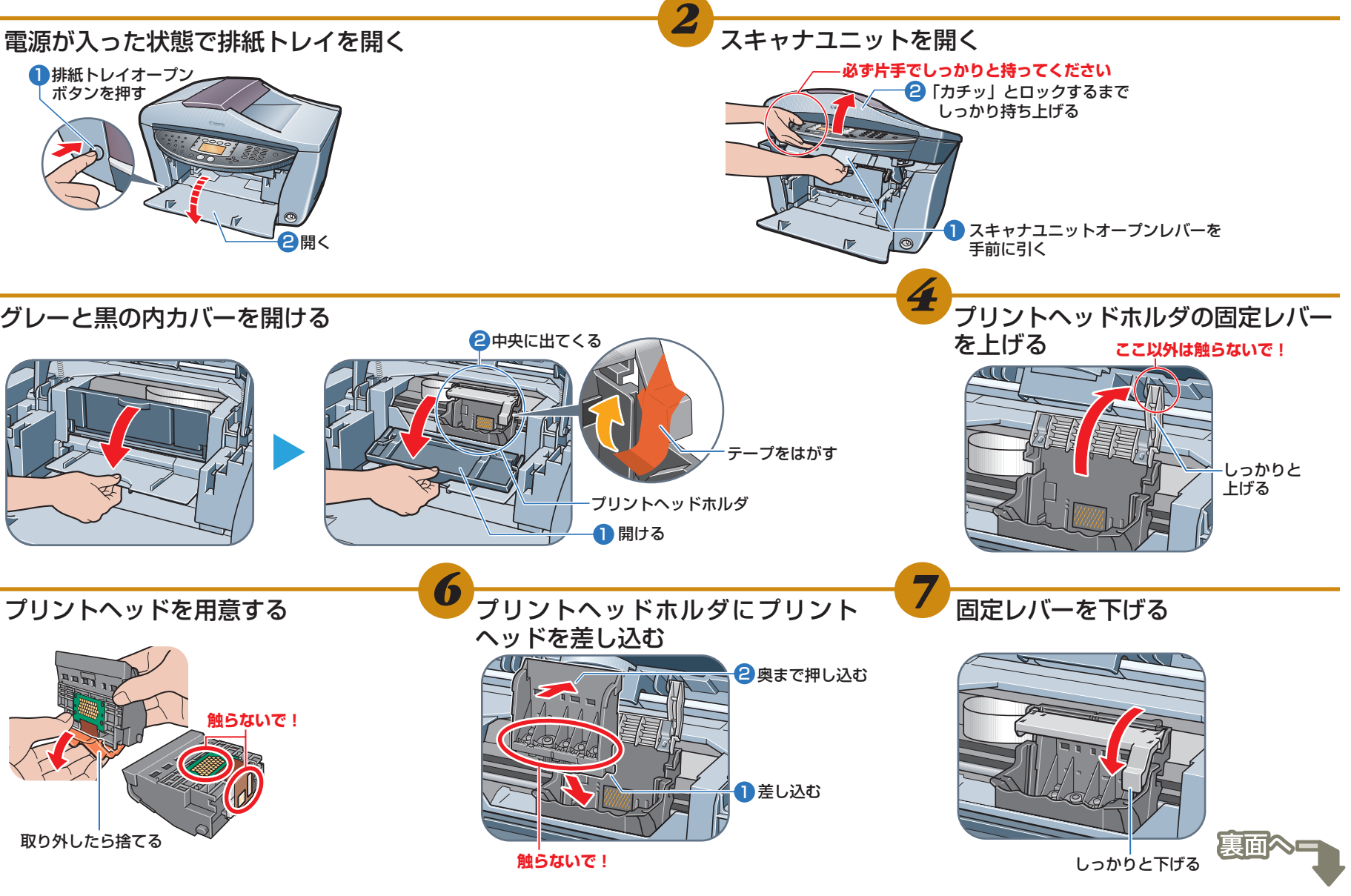

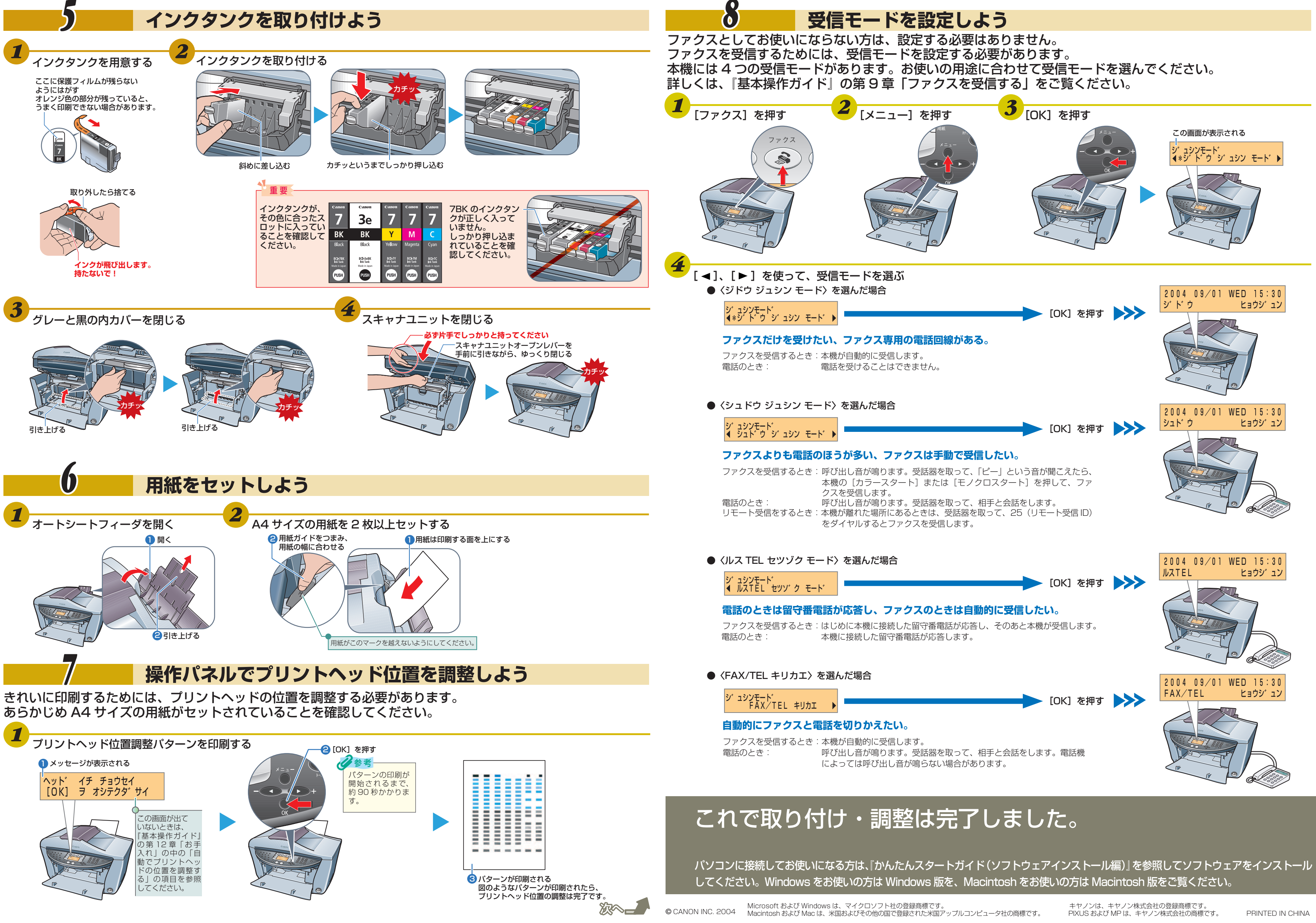